## 教務處-實驗研究組

### 跨校選修課程

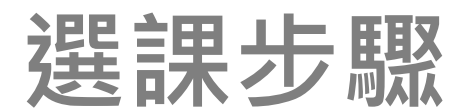

#### 1.進入大安高工首頁點選連結 《重要》112學年度第二學期高一彈性課程/跨校選修課程選課說明 並詳閱相關訊息與附件內容

注意事項

一、每位同學都必須選擇一門彈性課程上課,同學可藉由自身的與趣選課,並在選課完後由系統直接查看是否選上該課程。如果沒有選上,請務必再繼續選擇下一個心儀課程選填,直到確定自己有錄 取上一門課程為止。

如發現有未錄取任何一門課程的同學,實研組將隨機指派尚有空缺的課程上課。

二、請詳閱「選課辦法」和「課程介紹」,並遵循該課程注意事項

、跨校課程不一定要選,建議是真的有興趣且能遵守相關規範的同學才來選課。

四、连校課程為「整學期」課程,一經錄取,就無法參加校內「彈性學習」及「社團」課程。且跨校課程一經錄取不得中途要求換課或取消,請同學務必慎重思考

彈性學習:

選課時間:8月26日(六)8:00至8月28日(一)17:00止

選課系統網址:首頁 / 校務行政系統(日間部)

選課辦法:如附件1。

課程介紹:如附件2。

操作說明:如附件3。

跨校課程(附中、金甌):

申請時間:8月26日(六)8:00至8月28日(一)17:00止

1.請詳閱內容,以瞭解課程並且清楚選課辦法。

2.<u>若上下學期都選擇跨校,不可重複選相同的課程</u>。

3.使用網址: <u>https://reurl.cc/qrDejD</u>

進入跨校選修申請表填寫資料

#### 2. 進入網路表單後 詳閱表單說明並填寫個人資料

#### 112-2高一跨校選課(附中、金甌)申請表-開放申請 時間為1/6(六)/8:00至1/8(一)/17:00時間止

\*\*若有報名跨校選修,請務必先選完校內彈性學習課程,再選跨校選修課程。
\*\*此課程為三校聯合開課,故【選上後不得退選】,請同學選跨校課程前務必三思。

(一)師大附中及金甌女中於112-2提供本校高一學生110名(金甌每門課程至多4人,附中每門課程至多2人),於 週五5、6節,至該校參與「多元選修課程」。

 (二)金甌開設20門、附中開設26門、共計48門課程。申請人數超過上限時,則依「會考成績」及志願序進行
篩選,請同學務必確實填寫「會考成績」,若成績填寫不實,將取消錄取資格,由後補者遞補名額。
(三)金甌有9門課程為上學期課程的進階內容只有上過上學期課程的同學者可以選修(請參考各課程後的備 1. 衣照表里指示填寫,個人資料)

(四) 開放申請時間為1/6 (六) /08:00至1/8 (一) /17:00 為止。

(六)第一次上課日期是2/16(五),請所有錄取同學留意集合時間及地點(將以line群組及學校廣播通知)。 3.請用QRCode加入跨校群組以便學校聯絡

#### 2. 進入網路表單後 詳閱表單說明並填寫個人資料

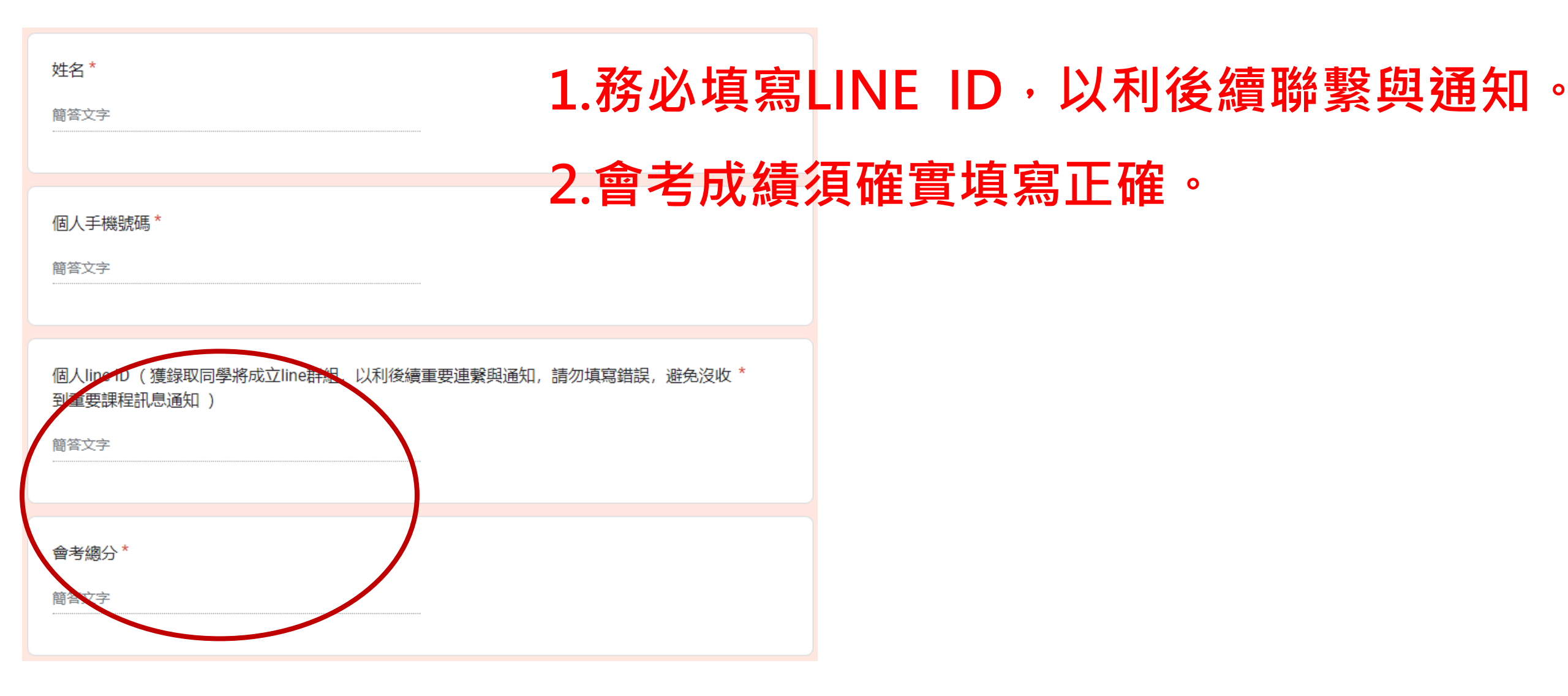

#### 3.點選志願序即完成填寫

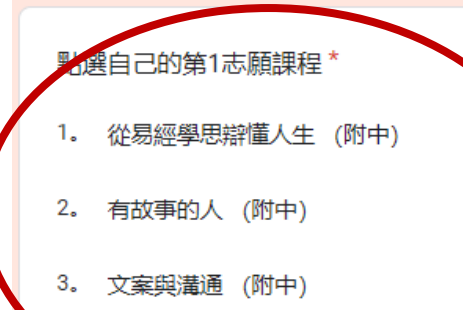

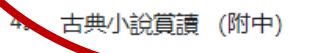

- 5. 文學作品導讀與心得寫作 Introduction to Literature and Essay Writing (附中)
- 6。 世界公民在台灣 (附中)
- 7. 圖文閱讀解譯力 Interpreting the Language of Picture (附中)
- 8. (高一上) 悅讀英文小說–Wonder, by R.J. Palacio (附中)、(高一下) 希臘神話: 眾神、英雄與怪獸–Gree...
- 9. 資訊科學中的數學 (附中)
- 10. 資訊安全概論 (附中)
- 11。 生活數學(邏輯、密碼與速算) (附中)
- 12。 多面體摺紙藝數 (附中)
- 13。 量子力學之美, 電腦叢集計算 (附中)
- 14。 做動畫學物理 (附中)

# 1.總共可填【6項志願】排序。填寫完畢 後送出,即完成本份申請書。

2.金甌女中部分進階科目需有選修過上

#### 學期的相關課程才能選修

#### 教務處-實研組

#### 祝各位同學選課順利